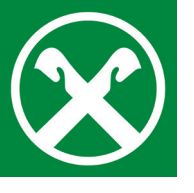

Effettuare un pagamento IMI

tramite Raiffeisen Online Banking

## **1.** Effettui il login in **Raiffeisen Online Banking** tramite PC.

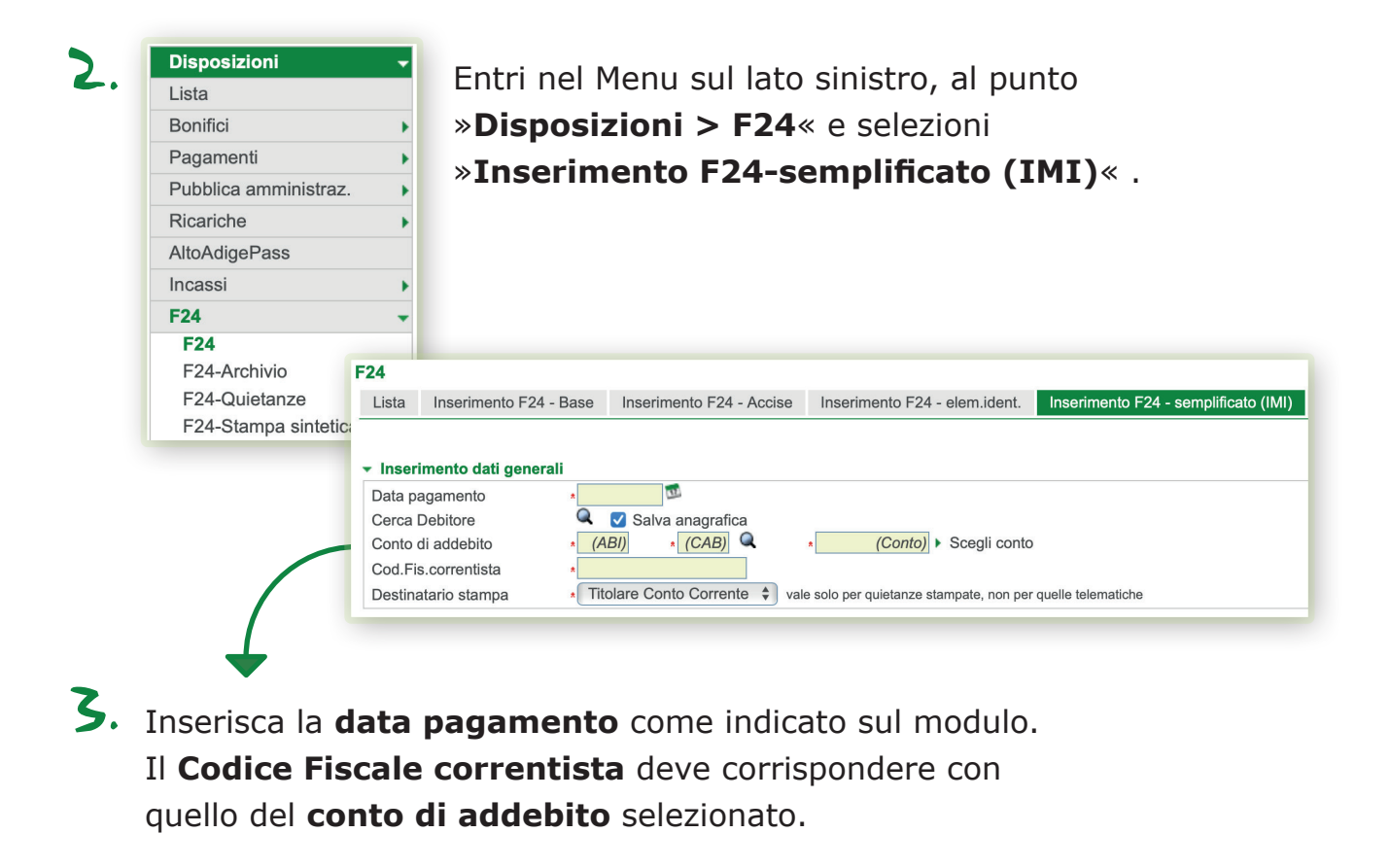

| И |                                                                  |                                  |               |                                    |           |
|---|------------------------------------------------------------------|----------------------------------|---------------|------------------------------------|-----------|
|   |                                                                  |                                  |               | cod. uff.                          | cod. atto |
|   | CODICE HOOKEL                                                    | cognome, denominazione o ragione | sociale       | Nome                               |           |
|   | DATI ANAGRAFICI                                                  |                                  |               |                                    |           |
|   |                                                                  | data di nascita                  | sesso (M o F) | comune (o Stato estero) di nascita | prov.     |
|   | CODICE FISCALE del coobbli<br>genitore, tutore o curatore fallim | gato, erede,<br>entare           |               | Codice identificativo              |           |

Sotto, inserisca i **dati del contribuente.** Questi sono indicati sul modulo ricevuto dal Comune.

**Raiffeisen** Wipptal La differenza che conta

## Importante!

Si consiglia di spedire i dati almeno due giorni lavorativi prima della scadenza per poter garantire il controllo dei dati e il pagamento dell'F24. 5. Nella sezione »Motivo del pagamento« compili i campi come sul modulo prestampato. Si assicuri che i dati siano inseriti nei campi corretti. Termini con »Conferma«.

|                      | DEL PAGAMEN     |          |                 | ٦                 |           |         |                  |                   |    |
|----------------------|-----------------|----------|-----------------|-------------------|-----------|---------|------------------|-------------------|----|
| Sezione              | cod. tributo co | od. ente | R. I. A. S. Nr. | rateaz./mese rif. | anno rif. | detraz. | importi a debito | importi a credito |    |
| \$                   |                 |          |                 |                   |           | 0 , 00  | 0 , 00           | 0,00              | 2  |
| \$                   |                 |          |                 |                   |           | 0 , 00  | 0 , 00           | 0,00              | 2  |
| \$                   |                 |          |                 |                   |           | 0 , 00  | 0,00             | 0,00              | 2  |
| \$                   |                 |          |                 |                   |           | 0 , 00  | 0,00             | 0,00              | 2  |
| \$                   |                 |          |                 |                   |           | 0 , 00  | 0 , 00           | 0,00              | 2  |
| \$                   |                 |          |                 |                   |           | 0 , 00  | 0 , 00           | 0,00              | 2  |
| \$                   |                 |          |                 |                   |           | 0 , 00  | 0 , 00           | 0,00              | 2  |
| \$                   |                 |          |                 |                   |           | 0 , 00  | 0,00             | 0,00              | 2  |
| \$                   |                 |          |                 |                   |           | 0 , 00  | 0,00             | 0,00              | 2  |
| \$                   |                 |          |                 |                   |           | 0 , 00  | 0,00             | 0,00              | 2  |
| TOTALE               |                 |          |                 |                   |           |         | 0,00             | 0,00              |    |
| SALDO FIN            | ALE             |          |                 |                   |           |         |                  | 0, 0              | 00 |
| ► Annulla ► Conferma |                 |          |                 |                   |           |         |                  |                   |    |

6. Rendiconto del modulo F24 inserito: cliccando sull'icona della stampante il modulo F24 puo essere stampato e/o memorizzato in formato PDF.

|       |         | HINWEIS: Ve | rgessen Sie n | icht die erfasst  | e Aufstellung mit <u>Send</u>      | i <u>en</u> an ihre Bank | k zu senden      |           |
|-------|---------|-------------|---------------|-------------------|------------------------------------|--------------------------|------------------|-----------|
| Lista | deleghe |             |               |                   | Righe per pagina                   | 5 <b>v</b> k 4           | Pagina 1 di 1 (1 | riga) 🕨 🕨 |
|       | Modello | Progressivo | Protocollo    | Data<br>pagamento | Cod.fiscale/<br>P.IVA Contribuente | Nome<br>contribuente     | Conto            | Importo   |
|       | Iva     | 0000001     | 1             | 15/09/2009        |                                    |                          | 0000011600000    | 22.00 €   |

**Importante!** Fare clic sul pulsante **»Spedisci**«, per confermare la richiesta come al solito con il Suo smartphone o lettore.

La dichiarazione F24 viene inoltrata alla banca e il pagamento viene effettuato alla data di scadenza specificata.
Se necessario, la quietanza dell'F24 può essere stampata qualche giorno dopo la data di scadenza in »Disposizioni > F24 > F24-Quietanze«.

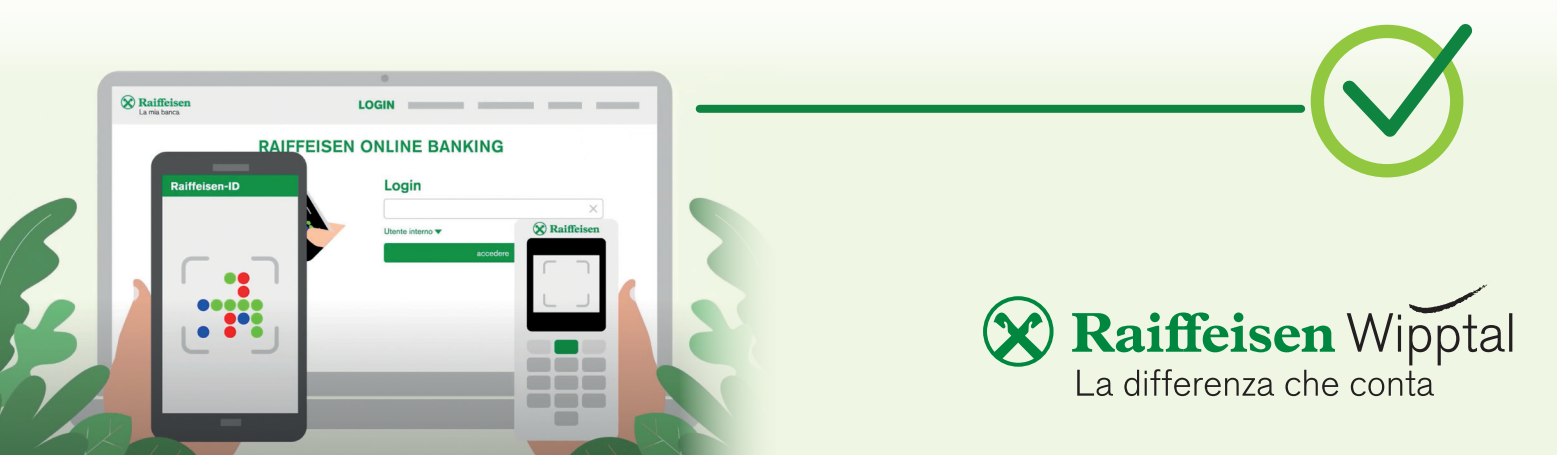